## 返却お知らせメール 設定方法

2020.2.21

返却お知らせメールの設定をすることで、返却期限前日にメールを受け取ることができ るようになります。

## 【設定方法】

1. 函南町立図書館ホームページのトップから、「利用状況照会」をクリックします (webOPAC が開きます)。

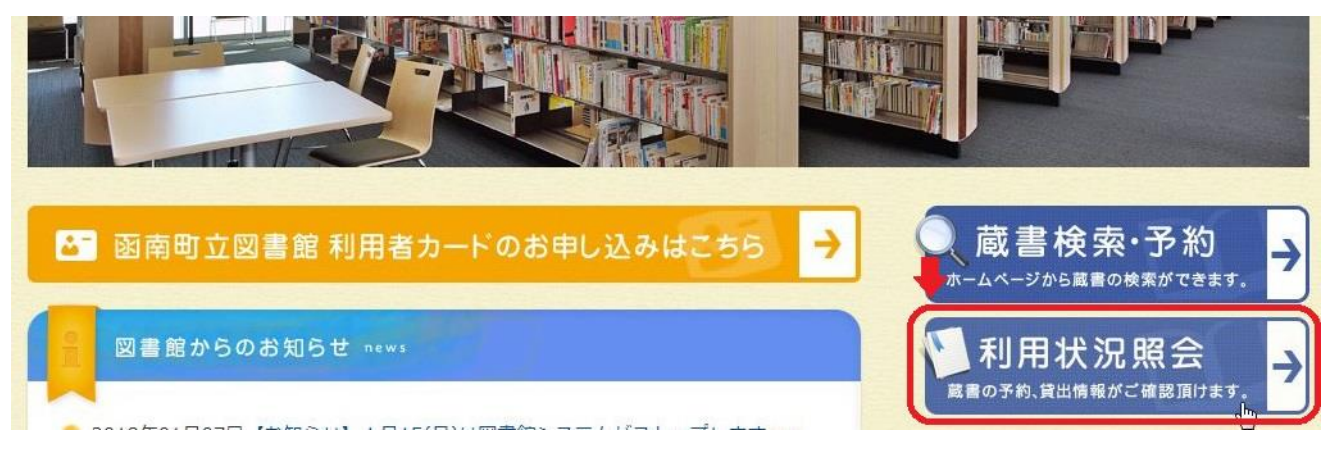

2.利用者番号(利用者カード裏面バーコード番号)とパスワード(変更していなければ 西暦の生年月日8ヶタ)を入力して、「ログインする」をクリックします。

| 明相省の認証 |           |
|--------|-----------|
| 利用者番号  | (半角数字 9桁) |
| パスワード  |           |

HOME | TOP | |

3.「利用者情報設定」の「利用者情報変更」をクリックします。

| <ul> <li>利用者情報設定</li> <li>利用者情報変更</li> </ul> |        |  |
|----------------------------------------------|--------|--|
| ß                                            |        |  |
| ■ 利用照会メニュー                                   |        |  |
| ●貸出中一覧                                       | ●予約中一覧 |  |
|                                              |        |  |

4.メールアドレスを登録していない場合はメール入力欄にメールアドレスを入力してください。
 ださい。また、「利用設定」の連絡方法で「メール」を選んでください。
 ページ下部の「返却お知らせメールを受信する」にチェックを入れ、「変更する」をクリックすると設定が完了します。
 (設定後に再度「利用者情報変更」画面を開くと「返却お知らせメールを受信する」

(設定後に再度「利用者情報変更」画面を開くと「返却お知らセメールを受信する」 にチェックが入っていない状態で表示がされますが、設定は完了しています。)

| メールアトレスを変      | 更する場合は、以下に新メールアドレスを入力してください。削除する場合は「削除する」をチェックしてください |
|----------------|------------------------------------------------------|
| 新メールアドレス       |                                                      |
|                |                                                      |
|                |                                                      |
| メールアドレスを変      | 更する場合は、以下に新メールアドレスを入力してください。削除する場合は「削除する」をチェックしてく    |
| 旧メールアドレス       |                                                      |
| 新メールアドレス       |                                                      |
| 2              |                                                      |
| L WebOnacの利用設定 | なな以下で設定できます。予約連絡メールを受信する場合は、連絡方法にメールを設定して下さい。        |
| <b></b>        |                                                      |
|                |                                                      |
|                |                                                      |
|                |                                                      |

- ※設定後、返却お知らせメールの受信を停止したい場合は、「返却お知らせメールを受信する」にチェックを入れずに「変更する」をクリックすると、配信されなくなります。
- 5. 注意
- ・ドメイン指定受信を設定している方は、「lib\_kannami@info-a.lics-saas.nexs-service.jp」
   からのメールが受信できるよう設定をお願いします。
- ・「返却お知らせ」は、メール配信のみ可能です。電話等での連絡はできませんのでご了承 ください。